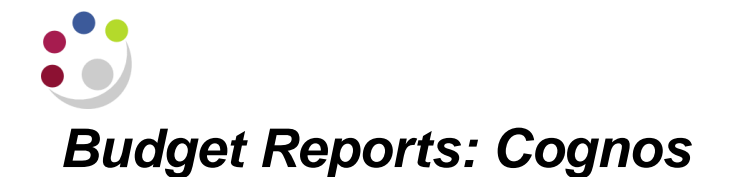

There are two different ways of running a report to view your performance against your allocated 'Chest' budgets.

The traditional way was to run a report in CUFS (and these reports still exist) but you can now also run an improved version of the report in COGNOS.

## Advantages of the COGNOS version

- ✓ It is easily downloadable in Excel format
- ✓ It includes a figure for actual funds available for the whole year
- Can be run for a range of sources of funds and/or a range of Cost centres

. . . . . . . .

- ✓ The report can be set to run for any financial period
- V You can specify whether you wish to display the full names of the cost centres, sources of funds and/or transaction codes

| Chest E     | udgets                               |  |  |  |  |  |
|-------------|--------------------------------------|--|--|--|--|--|
| A quick ren | inder of the common source of funds: |  |  |  |  |  |
| AAAA        | Chest non-payroll                    |  |  |  |  |  |
| ABAA        | Chest stipends                       |  |  |  |  |  |
| ACAA        | Chest wages                          |  |  |  |  |  |

BUT remember it will not include details of any GL journals that have been posted that day.

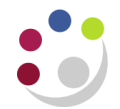

## To run the Budget report in COGNOS

1. In COGNOS navigate to: Public Folders → LIVE → your school folder → Departmental (Shared) Reports → GL Reporting → Departmental Budget to Actual report by cc or by SoF

| Ū,     | Pu               | lic Folders My Folders                                                                             |                          |               |
|--------|------------------|----------------------------------------------------------------------------------------------------|--------------------------|---------------|
| Public | c Folder         | s > LIVE > School of the Biological Sciences > Departmental (Shared) Reports > <b>GL Reporting</b> | 📰 🐺 🔤 📽 💖 [              | 📑 😽 🗈 💼 🗙 🗔 🔅 |
|        |                  |                                                                                                    | Entries: 1               | - 9 0         |
|        |                  | Name 🛇                                                                                             | Modified \$              | Actions       |
|        |                  | Other Reports                                                                                      | 16 January 2015 13:51:45 | More          |
|        | 1                | Departmental Budget to Actual report by cc or by Sof                                               | 16 January 2015 13:51:45 | More          |
|        | 1                | Financial Summary by Cost Centre                                                                   | 16 January 2015 13:51:45 | More          |
|        | 1                | Financial Summary by Cost Centre - Long Report                                                     | 16 January 2015 13:51:45 | 🔲 🕨 📴 More    |
|        | <b>, 111 - 1</b> | Financial Summary by Cost Centre Range Report                                                      | 16 January 2015 13:51:45 | More          |

2. To run the report, click on the **Run with Options** icon to the right of the report. Remember not to click on the report name to run as this will bypass the format and output options.

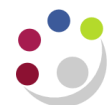

| Run with options - Departmental Budget to Actua                                                         | al report by cc or by Sof |                                                                                                    |
|----------------------------------------------------------------------------------------------------|---------------------------|----------------------------------------------------------------------------------------------------|
| Select how you want to run and receive your report. Format: PDF                                         |                           | <u>Format</u><br>Change to required option using the drop down menu e.g.<br>Excel or PDF                                                                                                    |
| Accessibility:<br>Enable accessibility support<br>Language:<br>English (United Kingdom)                 |                           |                                                                                                    |
| Delivery: <ul> <li>View the report now</li> <li>Print the report:</li> <li>Printer location:</li> </ul> | Select a printer          | <u>Delivery</u><br>Select to either view the report now, or to send the report by<br>email. The email option will send an emaill to the person who<br>is running the report unless the address is altered in<br>'advanced options'. |
| Send me the report by email                                                                             |                           | of the report is unknown. The report can always be printed<br>once viewed or emailed.                                                                                                    |
| Prompt values:<br>No values saved<br>Prompt for values                                                  |                           | Click on <b>Run</b> to display the parameters page.                                                                                                    |
| Run Cancel                                                                                              |                           |                                                                                                    |

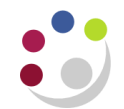

| Budget to Actual Report Parameters                                                                                                    |                                                                                                    |  |  |  |
|----------------------------------------------------------------------------------------------------|----------------------------------------------------------------------------------------------------|--|--|--|
|                                                                                                    |                                                                                                    |  |  |  |
| Compulsory. Choose Financial Year Start Period                                                                                                    | The Financial Year start period<br>Eg Aug-13 for 2013-14                                                                                                    |  |  |  |
| Compulsory. Choose GL Period<br>GL Period Name                                                                                                    | <u>GL Period</u><br>The appropriate GL periods for that financial year will then<br>be available for you to choose from in the drop down list.                                                               |  |  |  |
| Compulsory Choose School Departments will automatically populate                                                                                            | Select from the list the cumulative period required.                                                                                                    |  |  |  |
| School                                                                                                    | <u>School</u><br>Select from the drop down list your school or required<br>grouping. This will drive which departments will be<br>displayed in the next field.                                               |  |  |  |
| Optional. Choose Range of SoFs. Leave blank if all SoF's required.<br>From:<br>C Source of Funds Code<br>© Lowest value<br>C Lowest value<br>C Lowest value | <u>Department</u><br>Highlight the department and this will then generate the cost centre pick list.                                                                                                    |  |  |  |
| To:     To:       Image: Source of Funds Code     Image: Source of Cost Centre Code       Image: Bighest value     Image: Bighest value                     | <u>Sources of Funds (optional)</u><br>Either select a range or use the 'Lowest value' to 'Highest                                                                                                    |  |  |  |
| Compulsory. Show Transaction Code Description Yes/No (use drop down)                                                                                        | value' radio buttons to include all.                                                                                                    |  |  |  |
| * Yes       Compulsory. Show Cost Centre Description Yes/No (use drop down)       * Yes                                                                     | <u>Cost Centres (optional)</u><br>Either select a range or use the 'Lowest value' to 'Highest<br>value' radio buttons to include all.                                                                        |  |  |  |
| Compulsory. Show Source of Funds Description Yes/No (use drop down)  * Yes Cancel < Back Next > Finish                                                      | <b>Display descriptions?</b><br>Use the drop down menus to choose whether or not to<br>show the descriptions for Transaction codes, cost centres<br>and/or source of funds. You must select either YES or NO |  |  |  |

Click on the **Finish** button.

columns on the report across two pages.

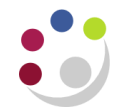

| Cost Centre | Source<br>of<br>Funds<br>Code | Transaction<br>Code | Transaction                                        | Annual<br>Budget | Budget<br>Month | Actual<br>Month | Variance<br>Month | Budget<br>YTD | Actual YTD | Variance<br>YTD | Annual<br>Budget minus<br>Actual YTD |
|-------------|-------------------------------|---------------------|----------------------------------------------------|------------------|-----------------|-----------------|-------------------|---------------|------------|-----------------|--------------------------------------|
| General     | AAAA                          | CCCA                | Wages: Additional Payments                         | 0.00             | 0.00            | 67.68           | (67,68)           | 0.00          | 5.998.54   | (5.998.54)      | (5.998.54                            |
| General     | AAAA                          | EEMZ                | Horticultural Consumables .Pots, Seed<br>Trays Etc | 0.00             | 0.00            | 0.00            | 0.00              | 0.00          | 21.85      | (21.85)         | (21.85                               |
| General     | AAAA                          | EHBD                | Maintenance Contracts - Cleaning                   | 0.00             | 0.00            | 8,719.88        | (8,719.88)        | 0.00          | 52,134.79  | (52,134.79)     | (52,134.79)                          |
| General     | AAAA                          | EHDZ                | Personal Hygiene and Vending                       | 0.00             | 0.00            | 0.00            | 0.00              | 0.00          | 181.01     | (181.01)        | (181.01                              |
| General     | AAAA                          | EWTA                | Cleaning Services                                  | 0.00             | 0.00            | 0.00            | 0.00              | 0.00          | 4,188.00   | (4,188.00)      | (4,188.00                            |
| General     | AAAA                          | EWTZ                | Cleaning Services                                  | 0.00             | 0.00            | 544.44          | (544.44)          | 0.00          | 2,114.84   | (2,114.84)      | (2,114.84                            |
| General     | AAAA                          | EXZZ                | Other/General Miscellaneous                        | 90,714.00        | 7,551.00        | 0.00            | 7,551.00          | 90,714.00     | 0.00       | 90,714.00       | 90,714.00                            |
| General     | AAAA                          | XEAA                | Departmental Reserves                              | 0.00             | 0.00            | 0.00            | 0.00              | 0.00          | 0.00       | 0.00            | 0.00                                 |
| esearch Day | AAAA                          | ECJZ                | Soft and Non-Alcoholic Drinks                      | 0.00             | 0.00            | 0.00            | 0.00              | 0.00          | 3,732.00   | (3,732.00)      | (3,732.00                            |
| esearch Day | AAAA                          | ERBZ                | Conferences & Meetings                             | 0.00             | 0.00            | 0.00            | 0.00              | 0.00          | 864.78     | (864.78)        | (864.78                              |
| esearch Day | AAAA                          | EXZZ                | Other/General Miscellaneous                        | 3,500.00         | 292.00          | 0.00            | 292.00            | 3,500.00      | 0.00       | 3,500.00        | 3,500.00                             |